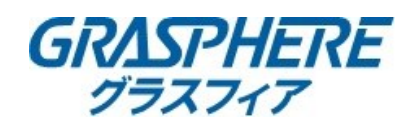

## ■Heat Controlの設定確認の手順

「Heat Control」はカメラのOSD設定メニュー(画面内に表示されるメニュー)で設定を行います。

#### ●操作方法

OSDメニューの項目の移動と決定は下記のPTZコントロール部分で行います。

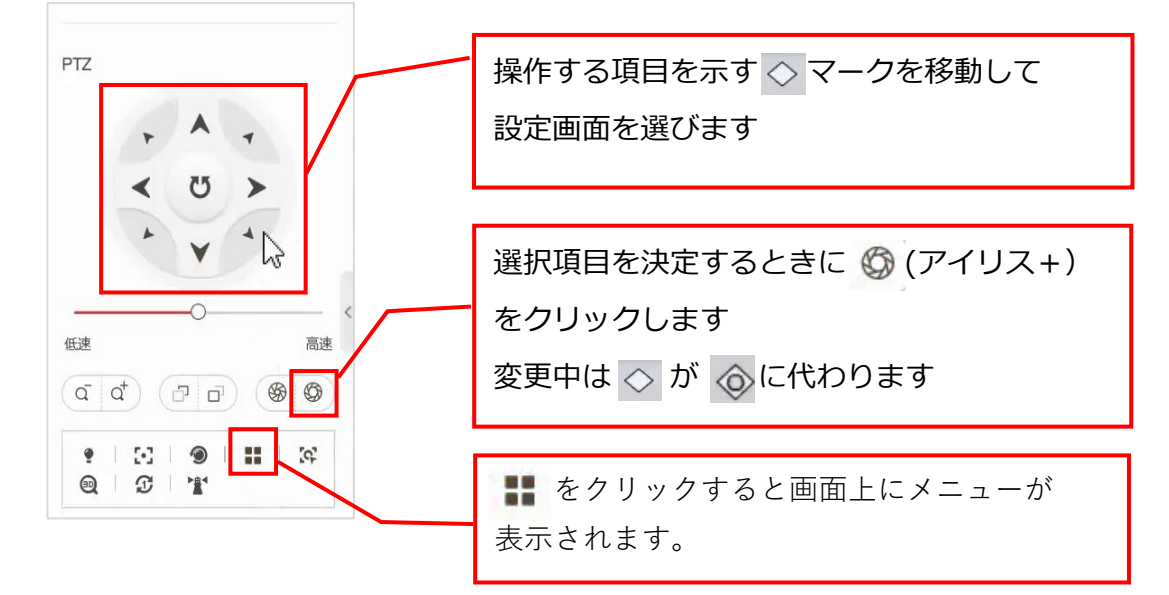

## ● [Heater Control] の設定について

レンズ周りに曇りや水滴が生成されると、内蔵の湿度センサーで検知される度に自動的に稼働します。

1. メニューを表示する

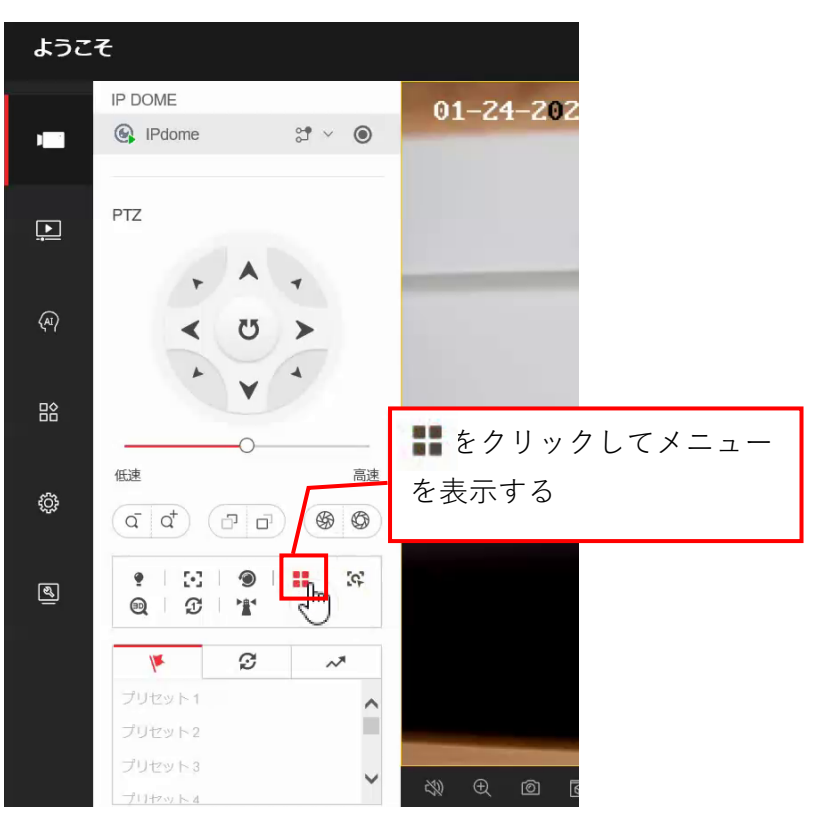

2.<Main Menuが表示されたら「PTZ」のを操作して『◇<System Settings>』を選択する

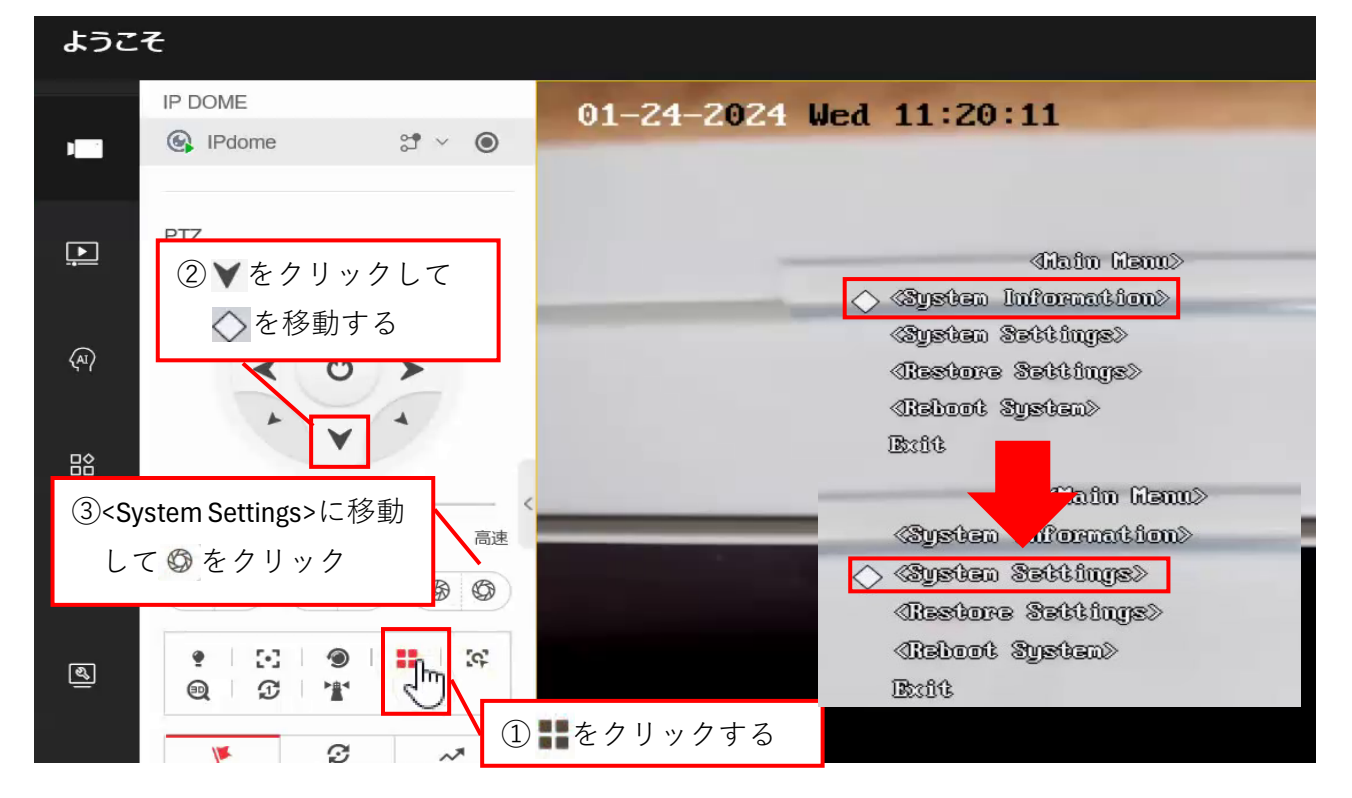

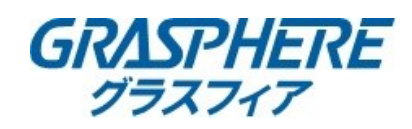

#### 3.<System Info Setting>が表示されたら下記の手順で『◇Heat Control』を選択する

①<System Info Setting>で 

 の フリック
 ②Next Pageへ移動して
 ③クリック
 ③Heat Controlが表示される

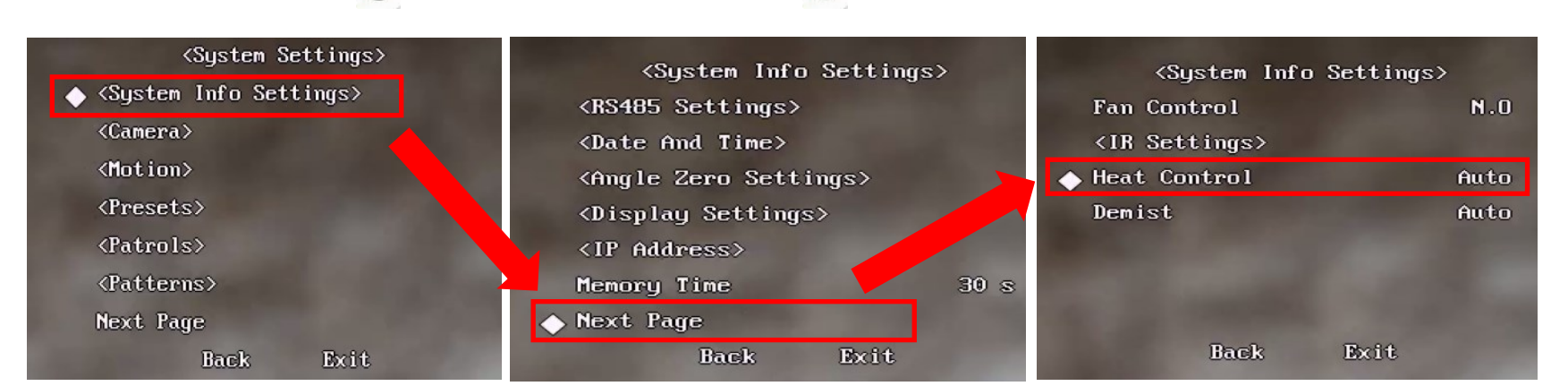

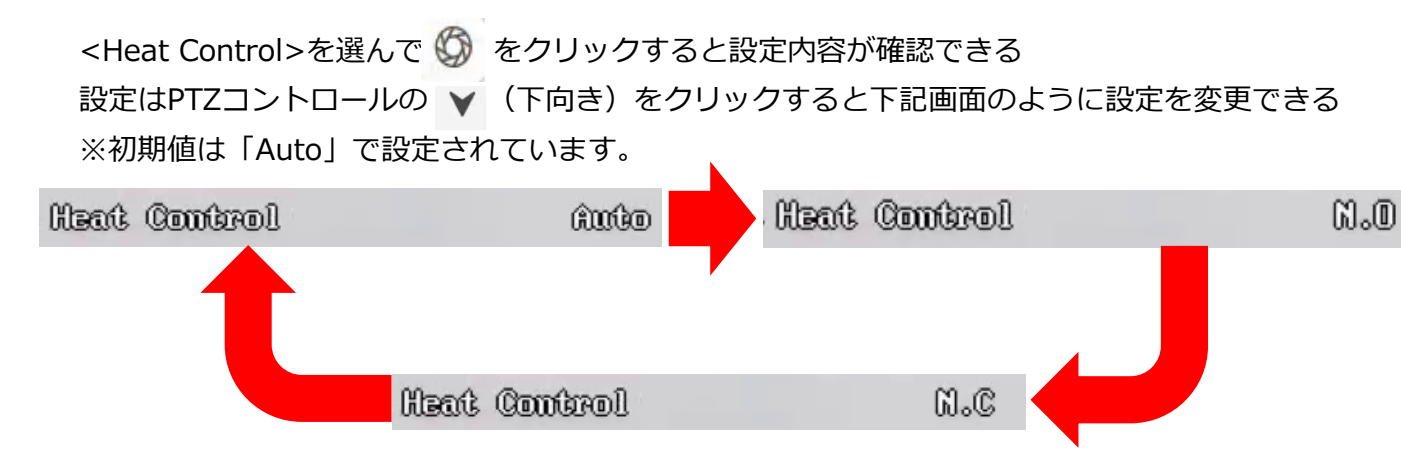

# ●画面の消し方(戻し方)

▼ をクリックしてメニュー下部の「EXIT」に移動して 🕥 をクリックするとメニュー表示が消えます

| (System      | Info | Settings | >    |
|--------------|------|----------|------|
| Fan Control  |      |          | N.O  |
| «IR Settings | ≫    |          |      |
| Heat Control |      |          | âNÛO |
| Demist       |      |          | âNÛD |
|              |      |          |      |
|              |      |          |      |
|              |      |          |      |
| Bacl         | ĸ    | Exit     |      |